\_\_\_\_\_

## Table des matières

| I.   | Ma   | atériel nécessaire | 1 |
|------|------|--------------------|---|
| П.   | M    | ode d'emploi       | 2 |
| III. |      | Utilisations       | 4 |
| II   | I.1. | En mode vidéo      | 4 |
| II   | 1.2. | En mode image fixe | 5 |

Qui n'a pas rêvé d'un visualiseur pour projeter rapidement un exercice, un escargot, une carte postale ou le dernier dépliant récupéré au musée ?

Le visualiseur est certainement l'accessoire incontournable pour celui qui dispose d'un système de projection (vidéo-projecteur, TBI, VPI,...)

Le budget peut être conséquent pour un modèle du commerce, selon les options proposées. De 50 à 300-400 €. Pourquoi attendre des années alors qu'il est possible de fabriquer soi-même son visualiseur pour environ 30-35 € ?

## I. Matériel nécessaire

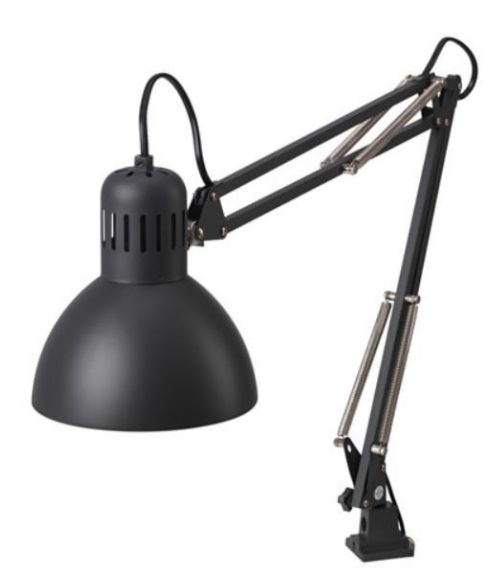

1 lampe de bureau Prix indicatif : 7,99 € (ici, modèle suédois)

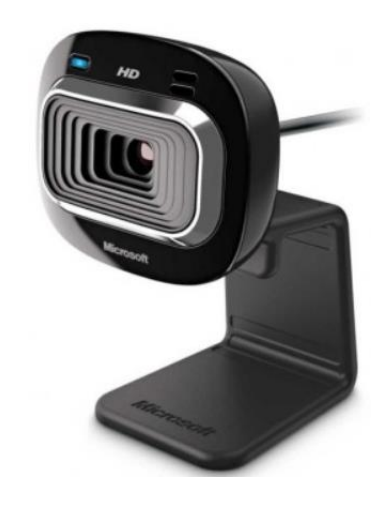

1 webcam Ici, modèle Microsoft Lifecam HD 3000 : 20-25 €

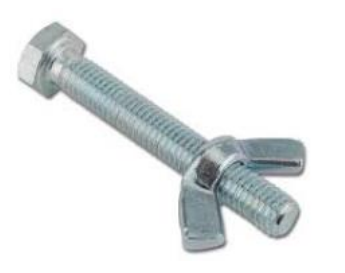

- ----

1 mèche bois (et sa perceuse bien sûr) de la largeur des vis et 1 mèche bois de la largeur de la tête des vis.

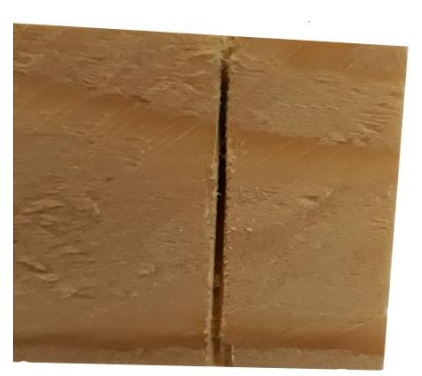

Un petit morceau de tasseau.

2 vis papillons

Le mode de fixation de la webcam dépendra évidemment du modèle de celle-ci. Avec le modèle utilisé dans ce tutoriel, il a été impossible de percer directement le support de la webcam, même avec une mèche métal. Le choix a donc été d'ajouter un élément en bois entre la webcam et le bras.

# II. Mode d'emploi

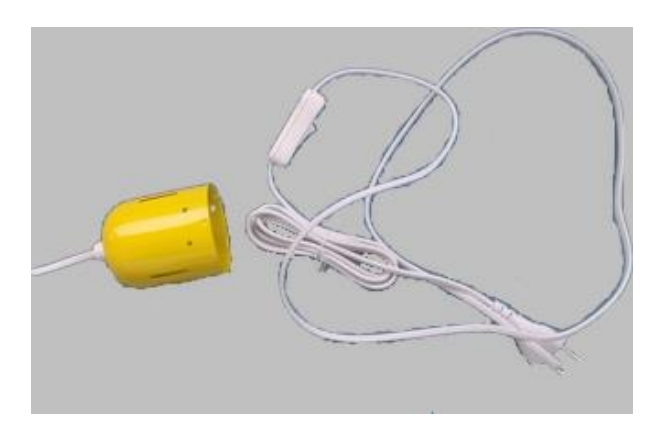

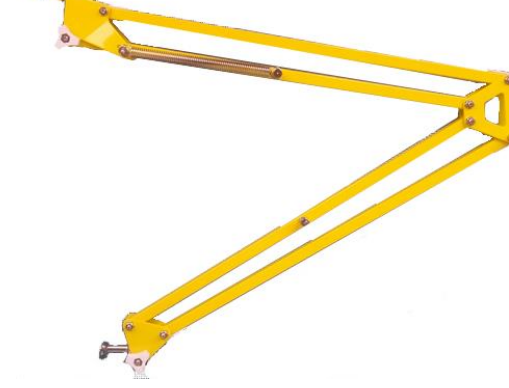

Dévisser le socle de l'ampoule, couper et tirer le câble d'alimentation.

Le bras est alors disponible.

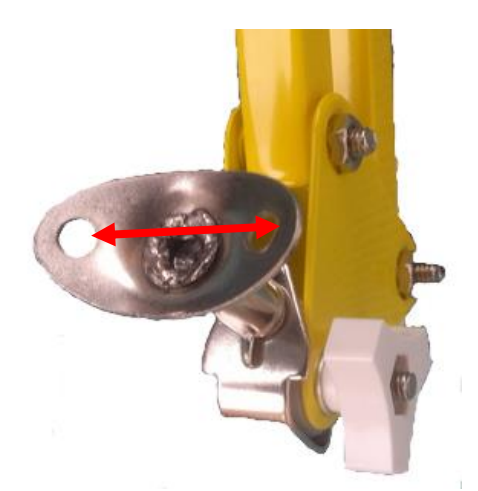

Mesurer l'écart entre les trous du support amovible.

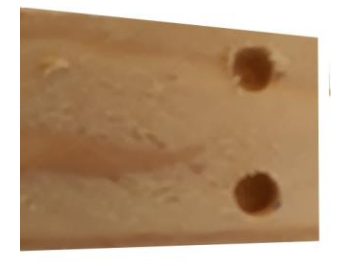

Percer superficiellement avec le gros foret.

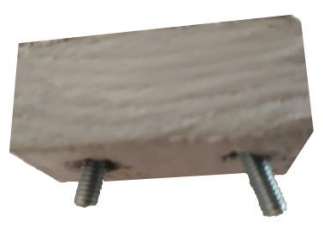

Un coup de peinture.... Faire passer les vis. Leurs têtes ne doivent pas dépasser de l'autre côté.

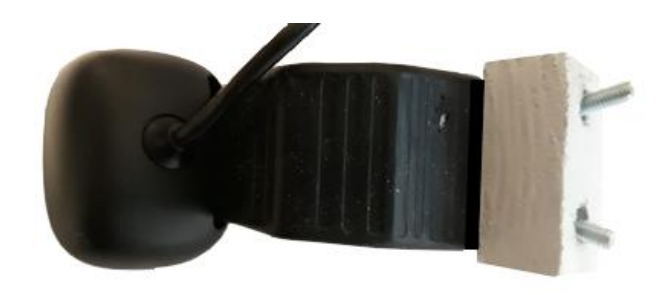

Coller avec de la colle extra-forte sur le socle de la webcam

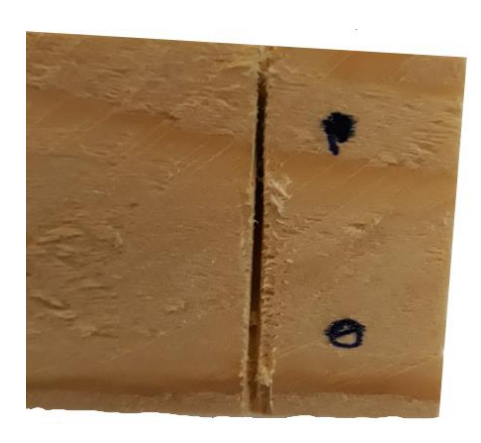

Reporter la mesure sur le tasseau en bois.

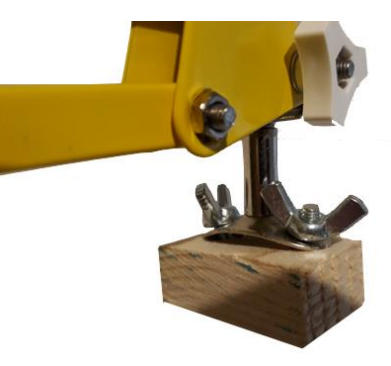

Après perçage avec le petit foret, tester pour vérifier que les papillons tournent bien.

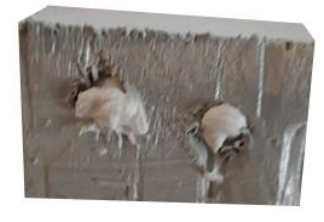

De la colle extra-forte pour que les vis tiennent bien.

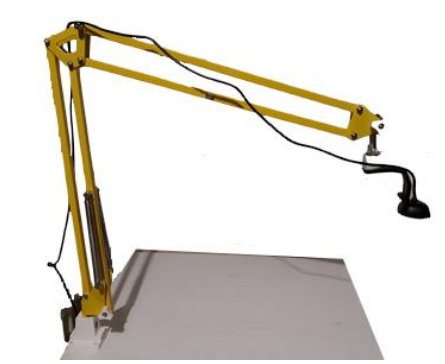

C'est terminé !

Durée des travaux : env. 15mn. (hors temps de séchage de la peinture éventuelle et de la colle)

© stephane.horand@ac-strasbourg.fr

\_\_\_\_\_

III. Utilisations

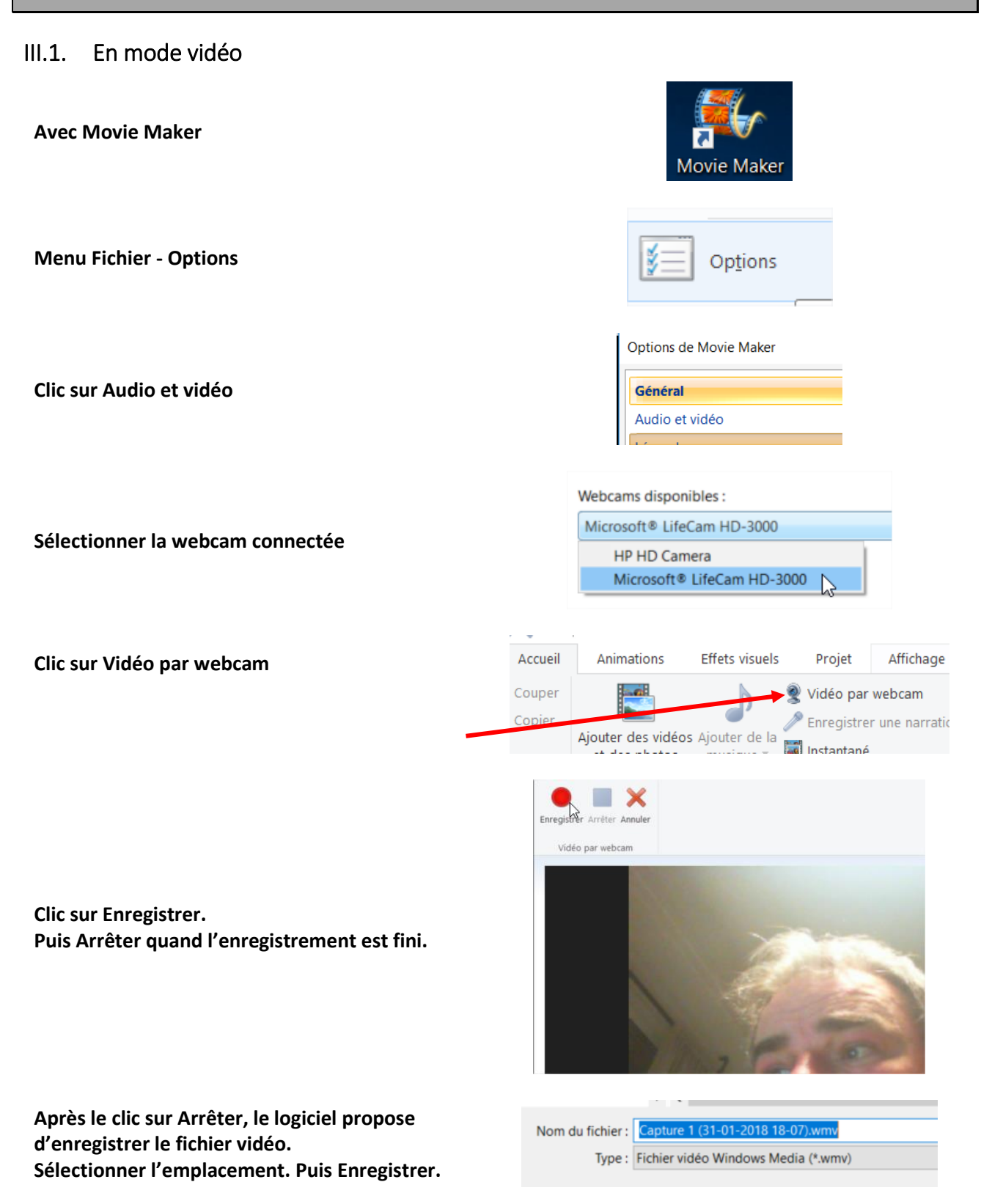

© stephane.horand@ac-strasbourg.fr

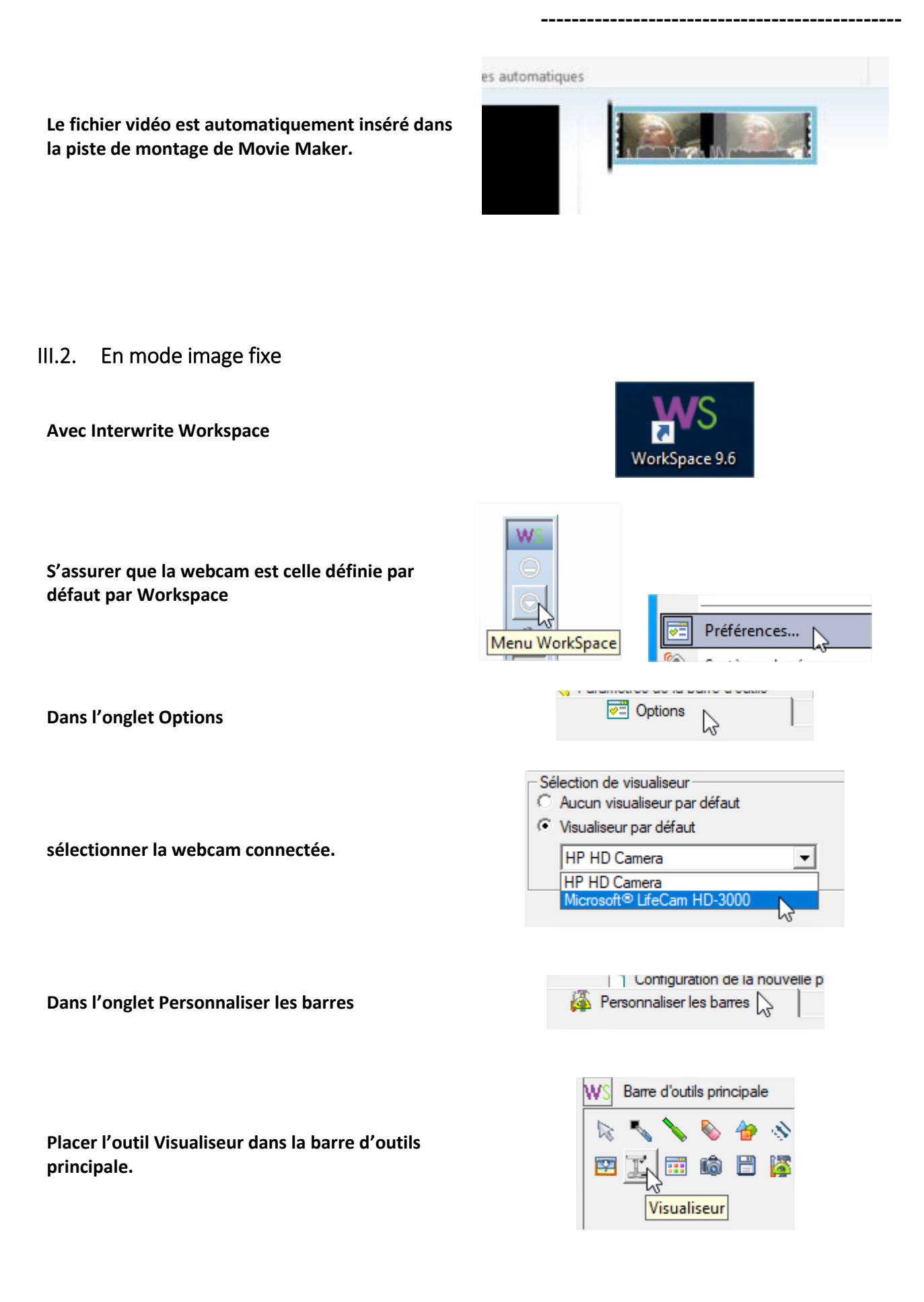

Format Capturer Annuler

+

× Pronri

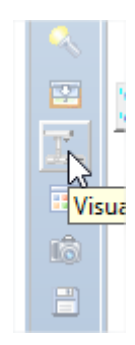

MARC ELSBERG

WS Capturer depuis un périphérique

C ELSBERG

Dshow Camera MF Filter

Live Aich

Pour l'utiliser, clic sur l'outil Visualiseur dans la barre d'outils.

Quand l'image est bonne, clic sur Capturer.

Il est possible de zoomer directement à partir du

logiciel.

| Amp proc vidéo Con                | trôle de l | a caméra   |          |    |                         |
|-----------------------------------|------------|------------|----------|----|-------------------------|
|                                   |            |            |          | Au | tomatiq                 |
| Zoom                              | -          |            | - 0      |    |                         |
| Mise au point                     | -          |            | $- \Box$ |    |                         |
| Exposition                        |            | I          |          |    | $\overline{\mathbf{v}}$ |
| Ouverture<br>(Iris)               | 1          |            |          |    |                         |
| Panoramique                       |            | I          | - 0      |    |                         |
| Inclinaison                       |            |            | - 0      |    |                         |
| Pellicule                         |            |            | $- \Box$ |    | Γ                       |
| Compensatior<br>luminosité faible |            | Par défaut |          |    |                         |